# GRADA

# MORC 2013 podrobný průvodec

# Tomáš Šimek

Přehled funkcí a vlastností nejnovější verze textového editoru Word
Jak psát na počítači správně, úpravy a formátování textu a stránky

- Zpracování dalších objektů v dokumentu tabulky, obrázky, grafy a další speciální objekty
- Obsah, rejstřík a jazykové nástroje a jejich využití při práci s dokumenty

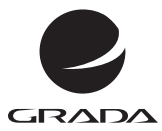

# MORD 2013 podrobný průvodeg

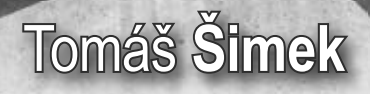

#### Upozornění pro čtenáře a uživatele této knihy

Všechna práva vyhrazena. Žádná část této tištěné či elektronické knihy nesmí být reprodukována a šířena v papírové, elektronické či jiné podobě bez předchozího písemného souhlasu nakladatele. Neoprávněné užití této knihy bude **trestně stíháno**.

# Word 2013 podrobný průvodce

#### Tomáš Šimek

Vydala Grada Publishing, a.s. U Průhonu 22, Praha 7 jako svou 5182. publikaci

Odpovědný redaktor Petr Somogyi Sazba Petr Somogyi Počet stran 192 První vydání, Praha 2013

© Grada Publishing, a.s., 2013

V knize použité názvy programových produktů, firem apod. mohou být ochrannými známkami nebo registrovanými ochrannými známkami příslušných vlastníků.

Vytisklo TISK CENTRUM s.r.o., www.tiskcentrum.cz

ISBN 978-80-247-4730-9 (tištěná verze) ISBN 978-80-247-8556-1 (elektronická verze ve formátu PDF) ISBN 978-80-247-8557-8 (elektronická verze ve formátu EPUB)

# Obsah

1.

| Úvo | od    |                                           |            |
|-----|-------|-------------------------------------------|------------|
| Prv | ní kr | oky s Wordem                              | 15         |
| 1.1 | Princ | ipy práce s textovým editorem Word        | 15         |
| 1.2 | Spuš  | tění Wordu a ukončení práce               | 16         |
|     | 1.2.1 | Spuštění Wordu pomocí tlačítka Start      |            |
|     | 1.2.2 | Spuštění Wordu pomocí ikony               |            |
|     | 1.2.3 | Spuštění Wordu otevřením souboru          | 16         |
|     | 1.2.4 | ,<br>Ukončení práce Wordu                 | 17         |
| 1.3 | Okno  | Microsoft Word a ovládání Wordu           | <b></b> 17 |
|     | 1.3.1 | Součásti okna Microsoft Word              |            |
|     | 1.3.2 | Funkce tlačítek v pásu karet              |            |
|     | 1.3.3 | Nastavení panelu nástrojů Rychlý přístup  | 19         |
|     | 1.3.4 | Spouštění funkcí Wordu                    | 20         |
|     | 1.3.5 | Místní nabídka příkazů                    | 22         |
| 1.4 | Nápo  | věda                                      |            |
|     | 1.4.1 | Otevření nápovědy                         |            |
|     | 1.4.2 | Přepnutí mezi nápovědou online a offline  |            |
|     | 1.4.3 | Kontextová nápověda                       | 22         |
| Vvt | váře  | ní dokumentu                              | 23         |
| 2.1 | Posti | up práce s dokumentem                     | 23         |
| 2.2 | Otevi | ření dokumentu                            |            |
|     | 2.2.1 | Otevření nového dokumentu                 |            |
|     | 2.2.2 | Otevření dokumentu na základě vzoru       | 24         |
|     | 2.2.3 | Otevření existujícího souboru             | 24         |
|     | 2.2.4 | Otevření nedávno zpracovávaného dokumentu | 26         |
|     | 2.2.5 | Otevření souborů v jiném formátu          |            |
| 2.3 | Psan  | í dokumentu                               |            |
|     | 2.3.1 | Zásady pro psaní textu                    |            |
|     | 2.3.2 | Zobrazení značek pro formátování          |            |
|     | 2.3.3 | ,<br>Rozdělení textu do řádků             | 27         |
|     | 2.3.4 | Používejte správné znaky                  | 27         |
|     | 2.3.5 | Tvrdé mezery                              | 29         |
|     | 236   | Použití mezer                             | 30         |

| 2.4 | Kurzo  | or a pohyb po dokumentu                       | 31         |
|-----|--------|-----------------------------------------------|------------|
|     | 2.4.1  | Přesouvání kurzoru myší                       | 31         |
|     | 2.4.2  | Přesouvání kurzoru klávesnicí                 | 31         |
|     | 2.4.3  | Rolovací lišty                                | 31         |
| 2.5 | Úpra   | vy textu                                      | 32         |
|     | 2.5.1  | Jednoduché opravy textu                       |            |
|     | 2.5.2  | Režim vkládání a přepisování                  |            |
|     | 2.5.3  | Zadání po klepnutí                            | 32         |
| 2.6 | Ulože  | ení souboru                                   | 32         |
|     | 2.6.1  | První uložení dokumentu                       | 32         |
|     | 2.6.2  | Pravidelné ukládání dokumentu                 |            |
| 2.7 | Tisk o | lokumentů                                     | 33         |
|     | 2.7.1  | Tisk pomocí dialogového okna                  |            |
|     | 2.7.2  | Rychlý tisk                                   |            |
| 2.8 | Způs   | oby zobrazení dokumentu                       | 34         |
|     | 2.8.1  | Zobrazení konceptu                            |            |
|     | 2.8.2  | Rozložení stránek při tisku                   |            |
|     | 2.8.3  | Rozložení webové stránky                      |            |
|     | 2.8.4  | Zobrazení osnovy                              |            |
|     | 2.8.5  | Režim čtení                                   |            |
|     | 2.8.6  | Velikost zobrazení (lupa)                     |            |
| 2.9 | Zavře  | ení souboru                                   | 37         |
| Úp  | ravy   | dokumentu                                     | 39         |
| 3.1 | Kurzo  | or a označování textu                         | 39         |
|     | 3.1.1  | Označení textu myší                           | 40         |
|     | 3.1.2  | Označení textu klávesnicí                     | 40         |
|     | 3.1.3  | Režim rozšíření výběru                        | 40         |
|     | 3.1.4  | Označení obdélníkového bloku                  | 41         |
|     | 3.1.5  | Označení nesouvisejících oblastí textu        | 41         |
|     | 3.1.6  | Použití tlačítka Vybrat v pásu karet          | 42         |
| 3.2 | Přeso  | ouvání a kopírování textu                     | <b></b> 42 |
|     | 3.2.1  | Přesouvání a kopírování na krátkou vzdálenost | 43         |
|     | 3.2.2  | Přesouvání a kopírování pomocí schránky       |            |
|     | 3.2.3  | Využití schránky jako zásobníku               | 44         |
| 3.3 | Kont   | rola pravopisu                                | <b></b> 46 |
|     | 3.3.1  | Průběžná kontrola pravopisu a gramatiky       |            |
|     | 3.3.2  | Manuální spuštění kontroly pravopisu          | 47         |
|     | 3.3.3  | Kontrola jazyka                               | 47         |
|     | 3.3.4  | Vyjmutí textu z kontroly pravopisu            | 48         |
|     | 3.3.5  | Nastavení možností pro kontrolu pravopisu     | 48         |
|     |        |                                               |            |

| 3.4 | Vyhle  | edávání a nahrazování                                   | 50         |
|-----|--------|---------------------------------------------------------|------------|
|     | 3.4.1  | Vyhledávání textu                                       | 50         |
|     | 3.4.2  | Nahrazování textu                                       | 51         |
|     | 3.4.3  | Vyhledávání a nahrazování formátu                       | 52         |
| 3.5 | Dělei  | ní slov                                                 | 53         |
|     | 3.5.1  | Automatické dělení slov                                 | 53         |
|     | 3.5.2  | Ruční dělení slov                                       | 54         |
| For | máto   | ování textu a odstavců                                  | 55         |
| 41  | lako   | e ve Wordu mění vzhled tevtu?                           | •• JJ      |
| 7.1 | 4 1 1  | Odstavec a jeho wýznam při formátování                  |            |
|     | 412    | Tři základní techniky formátování                       | 56         |
|     | 413    | Typický postup formátování dokumentu                    | 57         |
| 4 2 | 7měr   | na vzhledu nísma                                        | 59         |
|     | 421    | Možnosti změny vzhledu textu                            | 59         |
|     | 422    | Typ písma                                               | 59         |
|     | 4.2.3  | Velikost písma                                          | 62         |
|     | 4.2.4  | Podtržené písmo                                         | 63         |
|     | 4.2.5  | Tučné písmo a kurzíva                                   | 64         |
|     | 4.2.6  | Barva písma                                             | 64         |
|     | 4.2.7  | Proložení textu                                         | 65         |
|     | 4.2.8  | Změna dalších vlastností písma                          | 66         |
|     | 4.2.9  | Speciální textové efekty                                | 67         |
|     | 4.2.10 | ) Změna vlastností textu pro nový a pro existující text | 68         |
|     | 4.2.11 | Odstranění dodatečně nastavených vlastností textu       | 70         |
| 4.3 | Změr   | 1a vzhledu odstavce                                     | <b></b> 70 |
|     | 4.3.1  | Zarovnání odstavce                                      | 71         |
|     | 4.3.2  | Odsazení od předcházejícího nebo následujícího odstavo  | e.72       |
|     | 4.3.3  | Odsazení odstavce od levého nebo pravého okraje         | 73         |
|     | 4.3.4  | Řádkování                                               | 76         |
|     | 4.3.5  | Kdy se mění formát odstavce?                            | 77         |
|     | 4.3.6  | Odstranění dodatečně nastavených vlastností textu       | 78         |
| 4.4 | Styly  | odstavce a formátování dokumentu                        | <b></b> 78 |
|     | 4.4.1  | Co je definováno stylem odstavce                        | 78         |
|     | 4.4.2  | Změna vzhledu textu pomocí stylu odstavce               | 79         |
|     | 4.4.3  | Využití stylu písma                                     | 80         |
| 4.5 | Císlo  | vané seznamy a seznamy s odrážkami                      | <b></b> 81 |
|     | 4.5.1  | Ruční vytvoření seznamu                                 | 81         |
|     | 4.5.2  | Upravy seznamů                                          | 81         |
| 4.6 | Orám   | iování a podbarvení textu                               | <b></b> 82 |
|     | 4.6.1  | Orámování textu                                         | 82         |
|     | 4.6.2  | Orámování a stínování odstavce                          | 83         |
|     | 4.6.3  | Rŭzné typy čar kolem odstavce nebo textu                | 84         |
|     | 4.6.4  | Zrušeni orámování a stínování textu a odstavce          | 84         |

| For | máto              | ování stránky                                            | ••• 85 |  |  |  |  |
|-----|-------------------|----------------------------------------------------------|--------|--|--|--|--|
| 5.1 | Nastavení stránky |                                                          |        |  |  |  |  |
|     | 5.1.1             | Velikost stránky                                         | 86     |  |  |  |  |
|     | 5.1.2             | Orientace stránky                                        | 86     |  |  |  |  |
|     | 5.1.3             | Okraje stránky                                           | 88     |  |  |  |  |
|     | 5.1.4             | Zrcadlové stránky                                        | 88     |  |  |  |  |
| 5.2 | Sloup             | oce                                                      | 89     |  |  |  |  |
|     | 5.2.1             | Vytvoření a nastavení sloupců                            | 89     |  |  |  |  |
|     | 5.2.2             | Tok textu ve sloupcích                                   | 90     |  |  |  |  |
| 5.3 | Záhla             | aví a zápatí                                             | 91     |  |  |  |  |
|     | 5.3.1             | Vytvoření záhlaví nebo zápatí                            | 92     |  |  |  |  |
|     | 5.3.2             | Příklady vytvoření záhlaví a zápatí                      | 92     |  |  |  |  |
|     | 5.3.3             | Úpravy a odstranění záhlaví a zápatí                     | 94     |  |  |  |  |
|     | 5.3.4             | Číslování stránek                                        | 94     |  |  |  |  |
| 5.4 | Různ              | é formátování stránky v jednom dokumentu                 | 96     |  |  |  |  |
|     | 5.4.1             | Oddíl                                                    | 96     |  |  |  |  |
|     | 5.4.2             | Nastavení formátu stránky ve vybrané části dokumentu.    | 98     |  |  |  |  |
| Prá | ce s d            | dokumenty                                                | ••101  |  |  |  |  |
| 6.1 | Co je             | to soubor?                                               | 101    |  |  |  |  |
|     | 6.1.1             | Vztah dokumentu a souboru                                | 101    |  |  |  |  |
|     | 6.1.2             | Soubor a jeho náležitosti                                | 102    |  |  |  |  |
|     | 6.1.3             | Nastavení složek při otevírání nebo ukládání dokumentů   | 1104   |  |  |  |  |
|     | 6.1.4             | Nastavení standardní složky                              | 104    |  |  |  |  |
| 6.2 | Туру              | souborů ve Wordu                                         | 106    |  |  |  |  |
|     | 6.2.1             | Zpracování souborů vytvořených ve starších verzích Wordu | ı106   |  |  |  |  |
|     | 6.2.2             | Práce s dokumenty ve formátu PDF                         | 107    |  |  |  |  |
| 6.3 | Infor             | mace o dokumentu                                         | 107    |  |  |  |  |
|     | 6.3.1             | Statistika dokumentu                                     | 108    |  |  |  |  |
| 6.4 | Práce             | e s více dokumenty současně                              | 108    |  |  |  |  |
|     | 6.4.1             | Otevření více dokumentů                                  | 108    |  |  |  |  |
|     | 6.4.2             | Přepínání mezi okny s dokumenty                          | 108    |  |  |  |  |
| 6.5 | Vyhle             | edávání souborů                                          | 109    |  |  |  |  |
|     | 6.5.1             | Vyhledávání ve Wordu                                     | 109    |  |  |  |  |
|     | 6.5.2             | Průzkumník                                               | 109    |  |  |  |  |
| 6.6 | Další             | akce se soubory                                          | 109    |  |  |  |  |
|     | 6.6.1             | Vytvoření kopie dokumentu                                | 110    |  |  |  |  |
|     | 6.6.2             | Přejmenování souboru                                     | 110    |  |  |  |  |
|     | 6.6.3             | Vymazání souboru                                         | 110    |  |  |  |  |
| 6.7 | Zabe              | zpečení dokumentu                                        | 110    |  |  |  |  |

| Tab | oulky         | •••••••••••••••••••••••••••••••••••••••  | <b>.</b> 113 |
|-----|---------------|------------------------------------------|--------------|
| 7.1 | Vytvo         | oření tabulky                            | .115         |
|     | 7.1.1         | Vytvoření pravidelné tabulky             | 115          |
|     | 7.1.2         | Rychlé vytvoření pravidelné tabulky      | 117          |
|     | 7.1.3         | Návrh nepravidelné tabulky               | 117          |
|     | 7.1.4         | Zobrazení okrajů tabulky                 | 118          |
|     | 7.1.5         | Kurzor v tabulce a jeho přesouvání       | 118          |
|     | 7.1.6         | Vložení textu do tabulky                 | 119          |
|     | 7.1.7         | Netisknutelné znaky v tabulce            | 119          |
|     | 7.1.8         | Záhlaví tabulky                          | 121          |
| 7.2 | Úpra          | vy textu v tabulce                       | <b>.</b> 121 |
|     | 7.2.1         | Formátování buňky                        | 122          |
|     | 7.2.2         | Otočení textu v tabulce                  | 122          |
|     | 7.2.3         | Svislé zarovnání textu v tabulce         | 123          |
|     | 7.2.4         | Třídění údajů v tabulce                  | 123          |
| 7.3 | Upra          | vy tabulky                               | <b>.</b> 126 |
|     | 7.3.1         | Pole tabulky a jejich označení           | 127          |
|     | 7.3.2         | Poloha tabulky v textu                   | 128          |
|     | 7.3.3         | Zarovnání tabulky                        | 128          |
|     | /.3.4         | Vniťrní okraje buněk tabulky             | 129          |
|     | 7.3.5         | Vkládáni a rušeni nových řádků a sloupců | .130         |
|     | /.3.6         | Odstraneni radku a sloupcu               | 121          |
| 7 4 | 7.3./         | Odstraneni čele tabulky                  | 131          |
| 7.4 |               | Ta velikosti poli v tabuice              | 121          |
|     | 7.4.1         | Zmena sirky sloupce                      | 122          |
| 7 5 | 7.4.Z         |                                          |              |
| 7.5 | Unra          | niceni a vybarveni bunek                 | .133         |
| /.6 | Styly         |                                          | •134         |
| 1.1 | Kozd          | elovani a spojovani bunek                | .134         |
| Ob  | rázky         | v a další objekty                        | <b>.</b> 137 |
| 8.1 | Auto          | matické tvary, obrazce                   | .137         |
|     | 8.1.1         | Vložení obrazců do dokumentu             | 137          |
|     | 8.1.2         | Využití kreslicího plátna                | 143          |
|     | 8.1.3         | Úpravy obrazců                           | 144          |
| 8.2 | <b>Obrá</b> z | zky                                      | <b>.</b> 152 |
|     | 8.2.1         | Obrázky a jejich umístění v textu        | 152          |
|     | 8.2.2         | Nastavení parametrů obrázku              | 157          |
|     | 8.2.3         | Oříznutí obrázku                         | 159          |
|     | 8.2.4         | Komprese obrázků                         | 159          |
| 8.3 | Onlin         | e obrázky a kliparty                     | .160         |
| 8.4 | Word          | lArt                                     | .160         |
|     | 8.4.1         | Vytvoření WordArtu                       | 160          |
|     | 8.4.2         | Úprava tvaru WordArtu                    | 161          |

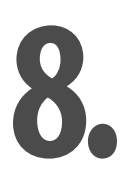

| 8.5 | Smar  | rtArt – diagramy a organizační schémata                 | <b></b> 162 |
|-----|-------|---------------------------------------------------------|-------------|
|     | 8.5.1 | Vytvoření organizačního diagramu a jeho formát          | 163         |
|     | 8.5.2 | Změna struktury organizačního diagramu                  | 163         |
|     | 8.5.3 | Formátování jednotlivých prvků organizačního diagramu   | J.164       |
| 8.6 | Rovn  | ice                                                     | <b></b> 164 |
|     | 8.6.1 | Vytvoření rovnice                                       | 164         |
|     | 8.6.2 | Příklady výrazů vytvořených pomocí editoru rovnic       | 165         |
| 8.7 | Graf. |                                                         | <b></b> 165 |
|     | 8.7.1 | Vytvoření grafu                                         | 166         |
|     | 8.7.2 | Typ grafu                                               | 167         |
|     | 8.7.3 | Nadpisy a texty                                         | 167         |
|     | 8.7.4 | Formátování jednotlivých částí grafu                    | 167         |
| Dlo | uhé   | dokumenty                                               | •169        |
| 9.1 | Osno  | va                                                      | 169         |
|     | 9.1.1 | Zobrazení osnovy                                        | 169         |
|     | 9.1.2 | Zobrazení nebo skrytí textu určité úrovně               | 170         |
|     | 9.1.3 | Sbalení a rozbalení textu                               | 171         |
|     | 9.1.4 | Změna úrovně nadpisu                                    | 171         |
|     | 9.1.5 | Zobrazení prvního řádku odstavce                        | 171         |
|     | 9.1.6 | Přesouvání odstavců v osnově                            | 172         |
|     | 9.1.7 | Zavření zobrazení osnovy                                | 172         |
| 9.2 | Navig | gační podokno                                           | <b></b> 173 |
| 9.3 | Obsa  | h                                                       | <b></b> 173 |
|     | 9.3.1 | Vytvoření obsahu z nadpisů dokumentu                    | 173         |
|     | 9.3.2 | Aktualizace obsahu                                      | 174         |
|     | 9.3.3 | Využití obsahu pro listování dokumentem                 | 175         |
|     | 9.3.4 | Vytvoření obsahu ze zvolených odstavců                  | 175         |
|     | 9.3.5 | Vytvoření obsahu z ručně označených položek v dokumentu | 175         |
|     | 9.3.6 | Odstranění obsahu                                       | 176         |
| 9.4 | Rejst | řík                                                     | <b></b> 176 |
|     | 9.4.1 | Označení položek rejstříku                              | 176         |
|     | 9.4.2 | Označení položek druhé úrovně                           | 177         |
|     | 9.4.3 | Vytvoření rejstříku                                     | 177         |
|     | 9.4.4 | Aktualizace rejstříku                                   | 178         |
|     | 9.4.5 | Odstranění rejstříku                                    | 178         |
| 9.5 | Zálož | ky a křížové odkazy                                     | <b></b> 179 |
|     | 9.5.1 | Využití záložek                                         | 179         |
|     | 9.5.2 | Vytvoření záložky                                       | 179         |
|     | 9.5.3 | Přechod na určitou záložku                              | 179         |
|     | 9.5.4 | Odstranění záložky                                      | 180         |
|     | 9.5.5 | Vytvoření křížového odkazu                              | 180         |
|     | 9.5.6 | Aktualizace křížových odkazů                            | 181         |

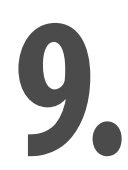

| Nas  | tavení Wordu                                                      | 183  |  |  |  |  |
|------|-------------------------------------------------------------------|------|--|--|--|--|
| 10.1 | Možnosti nastavení                                                | 183  |  |  |  |  |
|      | 10.1.1 Dynamický náhled formátování a rychlé nástroje             |      |  |  |  |  |
|      | 10.1.2 Možnosti zobrazení dokumentu                               | 183  |  |  |  |  |
|      | 10.1.3 Obecné možnosti zpracování dokumentu                       | 185  |  |  |  |  |
|      | 10.1.4 Možnosti ukládání a zabezpečení dokumentu                  | 185  |  |  |  |  |
|      | 10.1.5 Nastavení úprav dokumentu                                  | 186  |  |  |  |  |
| 10.2 | Automatické opravy                                                |      |  |  |  |  |
|      | 10.2.1 Jak poznáte automatické opravy a vrátíte je zpět?          | 187  |  |  |  |  |
|      | 10.2.2 Zapnutí a vypnutí automatických oprav                      | 187  |  |  |  |  |
|      | 10.2.3 Přidání a úprava výrazů definovaných pro automatické oprav | y187 |  |  |  |  |
|      | 10.2.4 Formátované výrazy v automatických opravách                |      |  |  |  |  |
|      | 10.2.5 Další možnosti automatických oprav                         | 188  |  |  |  |  |
| Rejs | střík                                                             | 191  |  |  |  |  |

# Úvod

Pořídili jste si textový editor Word, který je jedním z nejpoužívanějších nástrojů na zpracování textu na počítači. Práce s textem nespočívá jen v psaní, ale i ve změnách vzhledu a ve využití řady jazykových nástrojů. Word se proto dá označit jako obsáhlá aplikace s mnoha funkcemi, které zpracování textů usnadní, urychlí a zkvalitní.

Správně zformátovaný dokument, který respektuje jazyková pravidla, je vizitkou každého uživatele. Kvalita a široká nabídka funkcí Wordu není v rozporu s jednoduchým používáním tohoto programu. Na pracovní ploše můžete vidět dokument tak, jako kdybyste psali na papír. Rovněž veškeré změny a formátování textu jsou snadné a výsledek provedené úpravy vidíte hned na obrazovce, v řadě případů dokonce i ve formě náhledu ještě předtím, než změnu aplikujete.

Jakmile zvládnete základní operace s Wordem, které jsou popsány v této knize, nebude vám činit problém vytvořit si kvalitní dokument prakticky libovolného typu. Budete možná překvapeni, že i složitější dokument, jehož příklad vidíte na obrázku, vytvoříte během několika minut.

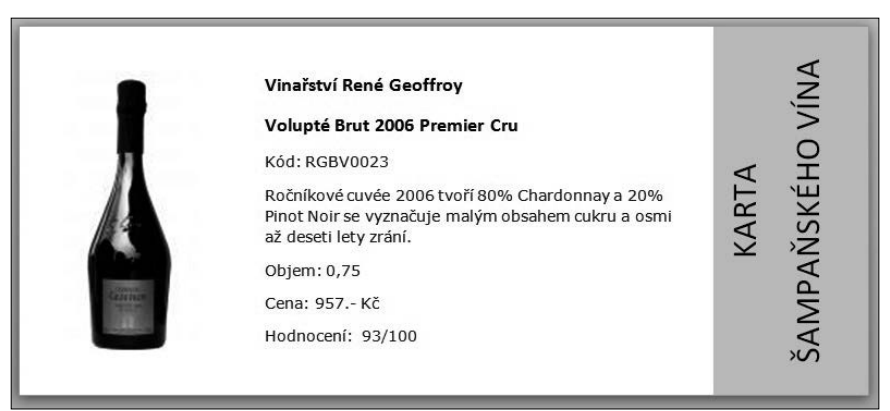

Ukázka dokumentu, který můžete vytvořit ve Wordu

Důležitou vlastností této knihy je, že se zaměřuje především na takové funkce Wordu, s nimiž se uživatelé tohoto textového editoru setkávají nejčastěji. Je totiž známo, že asi 90 % uživatelů využije při své práci něco kolem 20 % všech funkcí a vlastností Wordu. Proto je tato kniha zaměřena na těchto "dvacet procent", které však popisuje do větší hloubky a kromě popisu daných teoretických postupů předkládá i praktické příklady. Tím máte možnost nejen lépe pochopit jednotlivé akce a činnosti, ale získáte přehled o řadě dokumentů, které lze pomocí Wordu vytvořit.

Četba knihy předpokládá pouze základní znalosti práce s operačním systémem Windows, musíte tedy znát hlavní principy práce s okny. Základy zpracování textu na počítači budou již popsány na následujících stránkách.

Kniha je rozdělena do deseti kapitol. V první se seznámíte s úplnými základy: jak spustit program, jak ho ovládat a jak pracovat s nápovědou. Ve druhé kapitole se naučíte vytvářet dokumenty a pracovat s nimi. Úpravy dokumentů jsou tématem třetí kapitoly. Čtvrtá kapitola se věnuje formátování textu a odstavců. Další, pátá, popisuje formátování stránky. Šestá kapitola se zabývá prací s dokumenty. Sedmá a osmá kapitola jsou věnovány tabulkám a obrázkům. V deváté kapitole zvládnete práci s dlouhými dokumenty a v poslední kapitole se dozvíte něco o nastavení programu Microsoft Word.

Hodně úspěchů při práci přeje

Tomáš Šimek

# První kroky s Wordem

V této kapitole se seznámíte s úplnými základy: k čemu všemu je možné textový editor Word využívat, jak ho spustit a vypnout, poznáte základní ovládací prvky programu a funkce sdružené na pásu karet. Nakonec se naučíte používat nápovědu, která může být online na internetu nebo offline ve vašem počítači.

# 1.1 Principy práce s textovým editorem Word

S textovým editorem Word si můžete kdykoliv sednout k počítači, spustit tento program a dát se do práce, tedy do vytvoření vašeho prvního dokumentu. Tvorba dokumentů sestává z několika základních kroků, obvykle se jedná o následující:

- 1. Připravte si pracovní plochu s novým, prázdným dokumentem (jako prázdný list papíru).
- 2. Vytvořte (napište) dokument.
- 3. Uložte tento dokument. Ukládání byste měli provádět průběžně během psaní dokumentu i během úprav a změn, které v něm budete následně provádět.
- 4. Opravte případné chyby, pokud jste je neopravovali již během psaní.
- Zformátujte dokument. Formátování můžete provádět již během psaní dokumentu, nicméně jej můžete dokončit i později. Pod pojmem "formátování" máme na mysli změnu vzhledu dokumentu (písma, nastavení mezery mezi odstavci, rozložení textu na jednotlivých stránkách apod.).
- 6. Dokument nakonec vytiskněte (nebo zveřejněte na internetu či odešlete elektronickou poštou podle toho, k jakému použití je určen).

Ve Wordu můžete vytvořit celou řadu různých druhů dokumentů:

dopis, e-mail, hlavičkový papír, formulář, webové stránky, certifikát, diplom, zprávu, blahopřání, zápis z jednání, záznam telefonátu, protokol, životopis, sportovní tabulky a výsledkové listiny, adresáře, fotoalba, propagační nebo reklamní leták, ceník, reklamní banner. noviny, knihy, bulletin, fakturu, prodejní doklad, brožuru, "skládačku", vizitky, identifikační karty, jmenovky,

štítky, nálepky, kalendář, pracovní rozvrh, seznam úkolů, jídelní lístek, katalog, referát, vědeckou práce, smlouvu, pozvánku.

Tento seznam není vyčerpávající – během čtení následujících stránek vás jistě napadne celá řada dalších dokumentů, které mohou vzniknout právě ve Wordu.

# 1.2 Spuštění Wordu a ukončení práce

Textový editor Word, stejně jako ostatní aplikace navržené pro práci v systému Windows, lze spouštět několika způsoby. Předvedeme vám nejčastější postupy a dozvíte se také, jak můžete práci s Wordem ukončit.

## 1.2.1 Spuštění Wordu pomocí tlačítka Start

Základním postupem je vyhledat Word v nabídce **Start**, stejným způsobem, jak se dají spustit všechny programy instalované v systému Windows.

1. Stiskněte tlačítko Start

2. Najděte položku Microsoft Word 2013 a klepněte na ni.

Nenajdete-li Word ve zkrácené nabídce, klepněte na Všechny programy, pak vyhledejte Microsoft Office 2013 a tam již bude položka Word 2013 k dispozici.

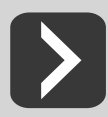

Do zkrácené nabídky umístíte položku **Word 2013** tak, že v seznamu nabídky **Start** klepnete na položku **Word 2013** pravým tlačítkem myši a vyberete příkaz **Připnout k nabídce Start**.

## 1.2.2 Spuštění Wordu pomocí ikony

Kromě toho, že se Microsoft Word nachází v seznamu programů, který získáte po rozvinutí nabídky **Start**, si můžete na pracovní plochu umístit zástupce a spouštět Word jeho pomocí. Poklepejte tedy na ploše na ikonu **Microsoft Word**.

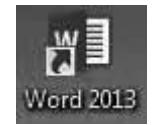

Obrázek 1.1: Zástupce Wordu 2013 na pracovní ploše

lkonu Word 2013 umístíte na pracovní plochu tak, že najdete položku Word 2013 v nabídce Start, klepnete na ni pravým tlačítkem myši a z místní nabídky vyberete příkaz Odeslat a pak Plocha (vytvořit zástupce).

## 1.2.3 Spuštění Wordu otevřením souboru

Systém Windows nabízí maximální urychlení při otevírání souborů. Z tohoto důvodu je v nabídce **Start** seznam s naposledy upravovanými soubory (dokumenty, tabulkami, databázemi apod.). Najdete-li mezi nimi požadovaný dokument, můžete otevřít tento soubor a současně tak spustit i Word.

- 1. Stiskněte tlačítko Start a vyberte složku Dokumenty.
- 2. Poklepejte na soubor, který chcete otevřít. Tím se nejprve spustí textový editor Word a v něm se otevře zvolený dokument.

Stejný postup platí i tehdy, vyhledáte-li dokument ve správci souborů, tedy například v programu **Průzkumník Windows**.

### 1.2.4 Ukončení práce Wordu

Word můžete ukončit několika způsoby. Nikdy se však nezapomeňte přesvědčit, že máte všechny ještě otevřené dokumenty uložené!

První možnost je následující: zadejte příkaz **Soubor** a vyberte **Zavřít**. V případě, že některý z otevřených dokumentů není uložen, vyzve vás Word k jeho uložení. Můžete vybrat **Uložit** (změny se uloží a ukončí se práce Wordu), **Neukládat** (změny se neuloží, ale ukončí se práce s Wordem), **Storno** (provede se návrat bez ukončení Wordu, aniž by byly provedeny nějaké změny).

| Micros | oft Word                                                                                                    |
|--------|----------------------------------------------------------------------------------------------------|
| 4      | Chcete uložit změny do souboru W01-úvod?<br>Pokud kliknete na možnost Neukládat, bude dočasně k dispozici naposledy používaná kopie tohoto souboru.<br><u>Další informace</u> |
|        | Uložit Neukládat Storno                                                                                                    |

Obrázek 1.2: Pojistka proti ukončení Wordu bez uložení naposledy provedených změn

K dispozici jsou ještě další způsoby: Word lze ukončit též tlačítkem **Zavřít** 🗷 v pravém horním rohu okna, stisknutím klávesové zkratky ALT+F4 nebo klepnutím na tlačítko 💵 a volbou **Zavřít**.

# 1.3 Okno Microsoft Word a ovládání Wordu

Po spuštění textového editoru Word se objeví okno aplikace Microsoft Word. Obsahuje jednak pracovní plochu ("prázdný list papíru"), na níž budete pracovat s dokumentem, jednak ovládací prvky – tlačítka, příkazy, pomocí nichž budete spouštět jednotlivé funkce Wordu, a stavový řádek.

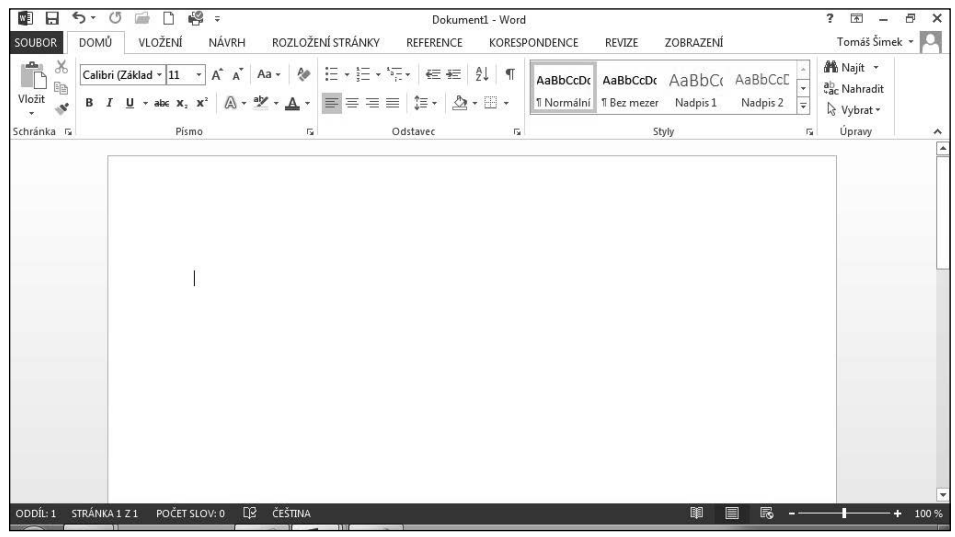

Obrázek 1.3: Okno aplikace Microsoft Word 2013

## 1.3.1 Součásti okna Microsoft Word

Vlevo nahoře najdete panel nástrojů **Rychlý přístup**, na kterém jsou umístěna nejčastěji používaná tlačítka tak, abyste je měli vždy po ruce. Standardně se zde nacházejí tlačítka pro otevření a uložení souboru, návrat zpět či krok dopředu, resp. opakování naposledy provedené akce a rychlý tisk dokumentu.

Následuje pruh s názvem otevřeného souboru a tlačítka pro zobrazení nápovědy, práci s oknem (jeho minimalizaci, maximalizaci přes celou obrazovku, resp. obnovení velikosti okna), práci s pásem karet a ukončení programu Word.

Pod horním pruhem se nachází pás karet. Na něm vidíte záložky pro základní karty. Každá karta obsahuje množství tlačítek. Klepnutím na záložku se změní tlačítka na pásu karet, protože se objeví jiná karta obsahující jinou sadu tlačítek. Některé karty se objeví až v určité situaci – například karty pro úpravy obrázků odhalíte až v okamžiku, kdy do dokumentu vložíte obrázek a označíte ho.

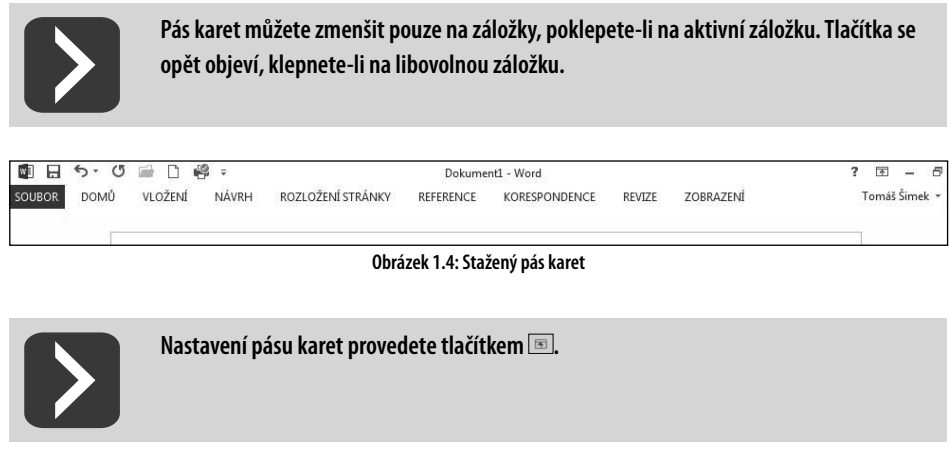

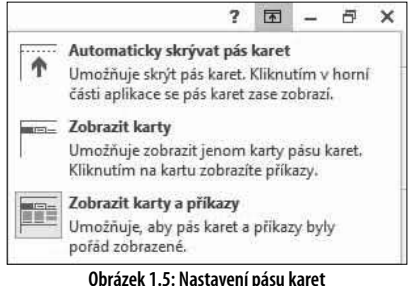

Pro posun výřezu obrazovky slouží vodorovný a svislý posuvník. Vodorovný posuvník se zobrazí pouze v případě, kdy se stránka v dané velikosti zobrazení nevejde do okna. Úplně dole je stavový řádek obsahující informace o stavu programu (například číslo stránky a celkový počet stránek v dokumentu, číslo oddílu, počet slov, nastavený jazyk a další). Vpravo jsou pak tlačítka pro změnu typu a velikosti zobrazení dokumentu. Informace zobrazené ve stavovém řádku si můžete přizpůsobit, klepnete-li na něj pravým tlačítkem myši (viz obrázek 1.6).

#### 1.3.2 Funkce tlačítek v pásu karet

V pásu karet je seskupena většina ovládacích prvků Wordu. Protože je nelze mít zobrazené všechny najednou, jsou umístěny na kartách. Karty mají viditelný název (záložku), klepnutím na záložku zob-

razíte tlačítka a příkazy dané karty. Je-li v textu knihy uvedeno "na kartě **Domů**", musíte nejprve zjistit, jaká karta je právě zobrazena. Není-li to karta **Domů**, pak klepněte na její záložku.

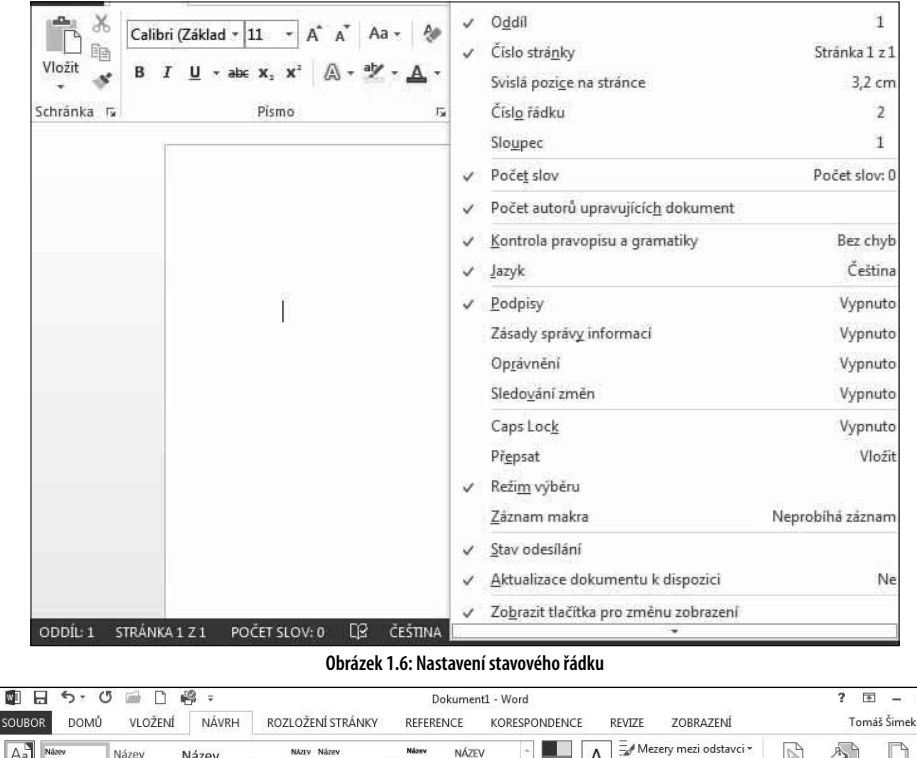

Aa Název Název A 3 Efekty -Motivy Nodph 1 Norte actest Relationed parts. Relation makes Advanta Read Advantation Advanta Read Advantation Advanta Read In a series of a series of a s Barvy Barva Ohraničen Písma Vodoznak Nastavit jako výchoz stránky \* stránky Formátování dokumentu Pozadí stránky

Obrázek 1.7: Aktivována je karta Návrh (v popředí)

Zastánci zadávání příkazů pomocí klávesnice a klávesových zkratek – tedy stisknutí kombinace klávesy ALT s podtrženým písmenem v daném příkazu – nemusí být smutní, protože na vyžádání Word respektuje i pokyny zadávané touto formou. Když stisknete klávesu ALT, objeví se vedle tlačítek klávesy, po jejichž zadání je dané tlačítko aktivováno.

|            | 2 3 4 5 6 - |                    |         | Dokument1 - Word |                |              |        |            |             |           |          |    |
|------------|-------------|--------------------|---------|------------------|----------------|--------------|--------|------------|-------------|-----------|----------|----|
| SOUBOR     | DOMŮ        | VLOŽENÍ            | NÁVRH   | ROZLOŽE          | NÍ STRÁNKY     | REFERENCE    | KORESP | ONDENCE    | REVIZE      | ZOBRAZENÍ |          |    |
| Б×         | Calibri (Z  | áklad • 11 •       | A A /   | Aa 🗸 🤌           | E + 1 = + 13   |              | ĝ↓ ¶   | AaBbCcDc   | AaBbCcDc    | AaBbCo    | AaBbCcE  | *  |
| Vložit     | BI          | <u>U</u> ≁ab∈ x₂ x | ² 🛆 - 🎴 | - <u>A</u> -     | <b>F</b> 7 7 8 | =   ‡= -   🏝 | • 🗄 •  | 1 Normální | 1 Bez mezer | Nadpis 1  | Nadpis 2 | ₹  |
| Schránka 🕞 |             | Písmo              |         | G                |                | Odstavec     | G.     |            | St          | tyly      |          | 15 |

Obrázek 1.8: Zadávání příkazů pomocí klávesnice

Režim ukončíte klávesou Esc nebo opětovným stisknutím klávesy ALT.

## 1.3.3 Nastavení panelu nástrojů Rychlý přístup

Několik nejčastěji používaných tlačítek najdete v panelu nástrojů **Rychlý přístup**. Do tohoto panelu si můžete sami umístit tlačítka pro provedení různých akcí. Jednejte však rozvážně a mějte zde

Ð